## Security Credit Union Bill Pay Update Guide

This guide will help you familiarize yourself with the updated look and feel of our Bill Pay system. As noted in the pages to follow, you can visit us at <u>www.securitycu.org/update</u> for demo videos of paying bills, paying a person and setting up alerts within the updated site.

As always, to get started, please visit our Home Page, <u>www.securitycu.org</u>, and click on the orange sliding button on the right side of the screen to log into Online Banking. Enter your Online Banking ID in the screen below and on the next screen, verify your security image and enter your Online Banking Password.

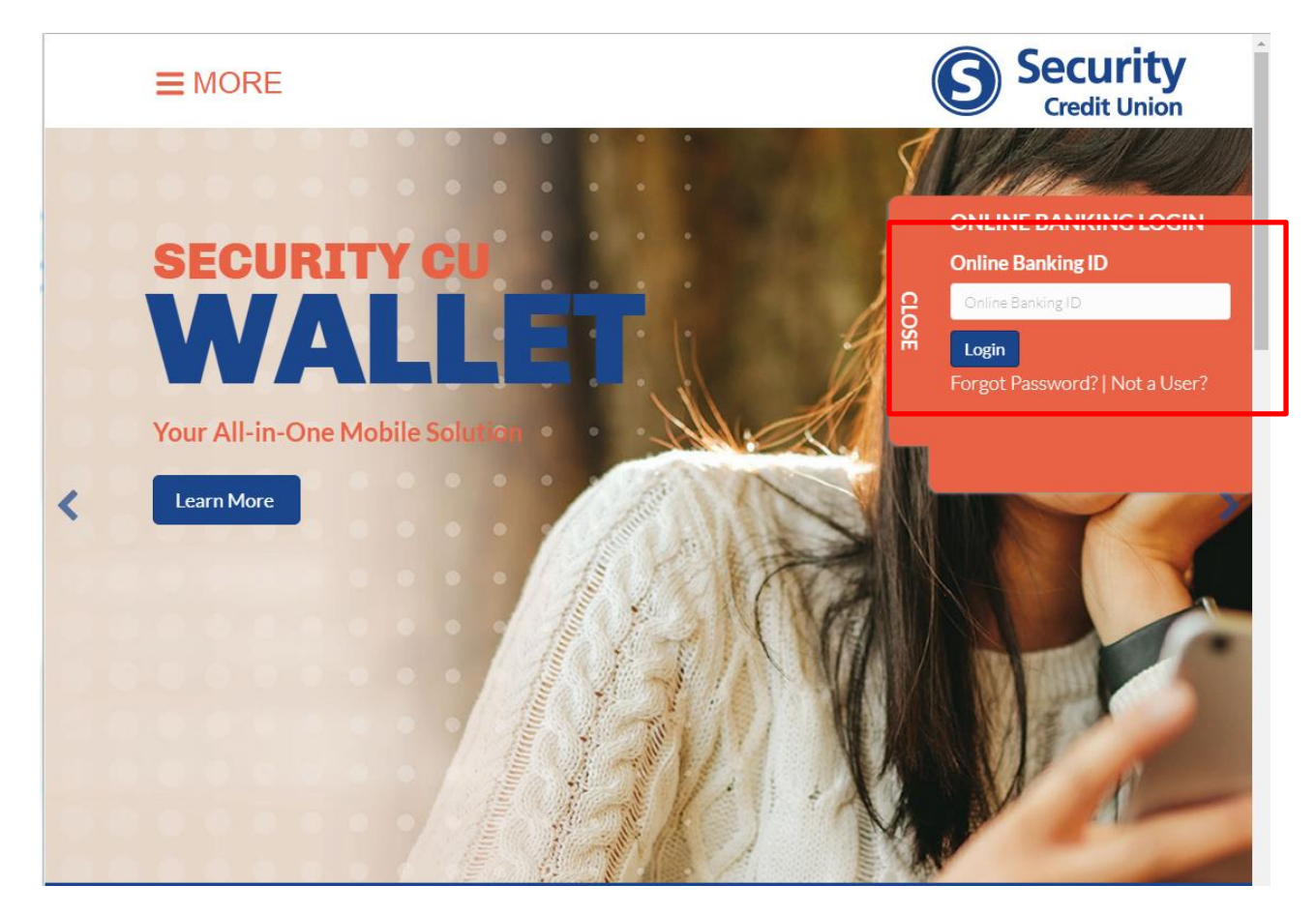

## **Paying Bills**

Once you are logged into Online Banking, as you did before the update, you will click on the "Bill Pay" tab towards the top of your screen. However, instead of opening a new tab and asking for your Bill Pay User Name and Password, the system will now automatically log you into Bill Pay.

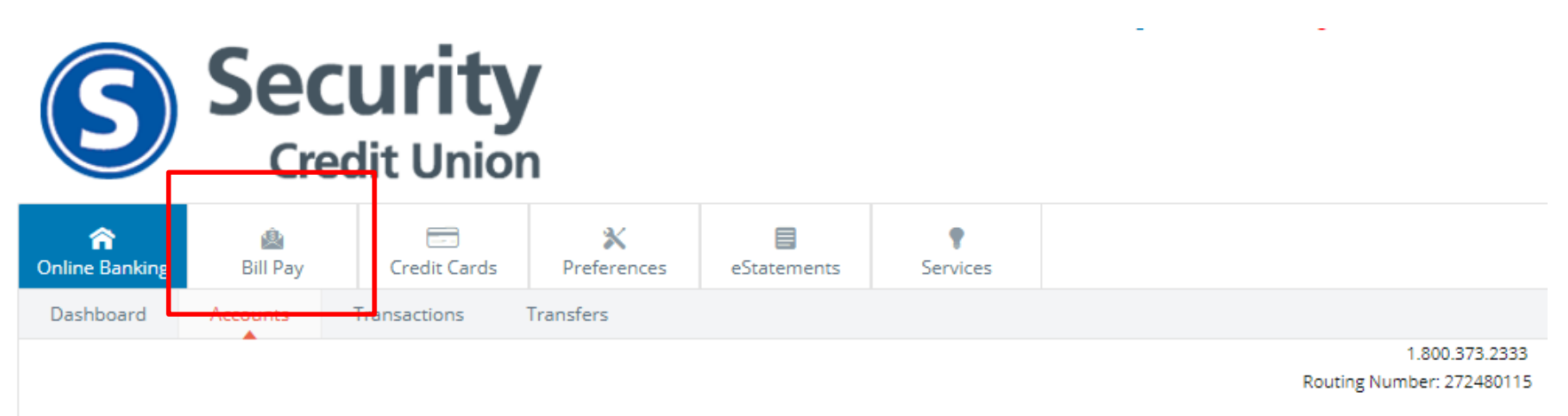

| Deposit Accounts         View 5   10   20   50   100   All |               |           | <u>100</u>   <u>All</u> | Don't get left behind! |                           |
|------------------------------------------------------------|---------------|-----------|-------------------------|------------------------|---------------------------|
|                                                            | Description   | Available | Balance                 |                        | Open on IRA with Security |
| S0001 SHARE SAVI                                           | Share Savings | er 1      | Select Option           | •                      | Credit Union today!       |

Next, you will be prompted to set up a default account for paying bills. Select the radio button in front of the account you would like to use (often this screen will only display one account) and click "Continue".

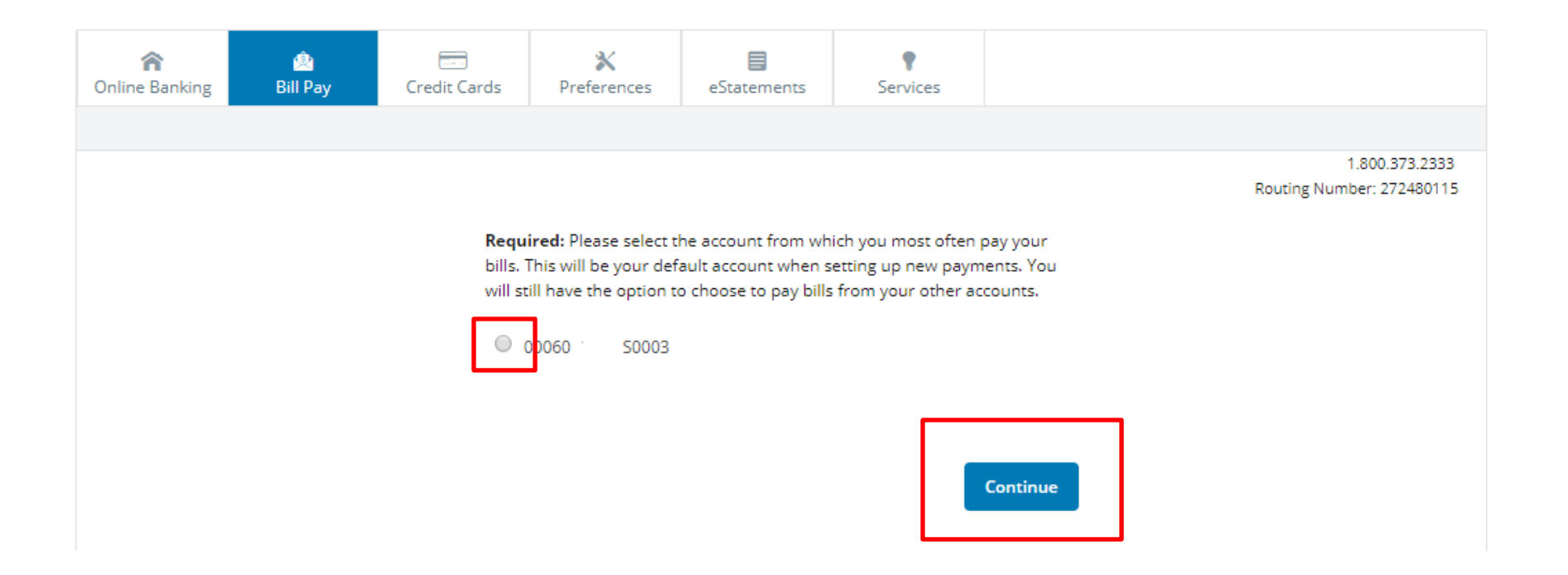

As our Terms and Conditions have updated, you will need to read and accept these Terms and Conditions before being able to proceed. Select the correct boxes and press "Accept & Sumbit".

# Get started with Free Bill Pay

| * Required field |                                                                                                    |
|------------------|----------------------------------------------------------------------------------------------------|
| T                | Ferms and Conditions<br>Jpdated March 5, 2018                                                                                                    |
|                  | <ul> <li>This is your bill paying agreement with Security Credit Union. You may use Security Credit Union?s bill paying service, Bill Pay, to direct Security Credit Union to make payments from your designated Security Credit Union checking account to ?Payees? you choose in accordance with this agreement. The terms and conditions of this agreement are in addition to the account</li> <li>Yes, I accept the terms &amp; conditions</li> <li>Please notify me of account updates, benefits, or offers via email.</li> </ul> |
|                  | Accept & Submit                                                                                                    |

At this point, you will notice our updated look and feel. The Bill Pay page has been redesigned and the colors and fonts from Online Banking now carry over into Bill Pay.

This is the starting page of Bill Pay, also known as the Dashboard. On the top of the page (in orange words), you will see links to your "Payments" page, a link to "Pay a person", "Transfers" to move funds from another financial institution, a "GiftPay" area for sending gifts or donations, a "Calendar", a "My account" area where you can adjust your Bill Pay settings, and finally a "Help" section.

You will also see all of your payees on this page.

Select "Add a payee" to add a new payee into the system.

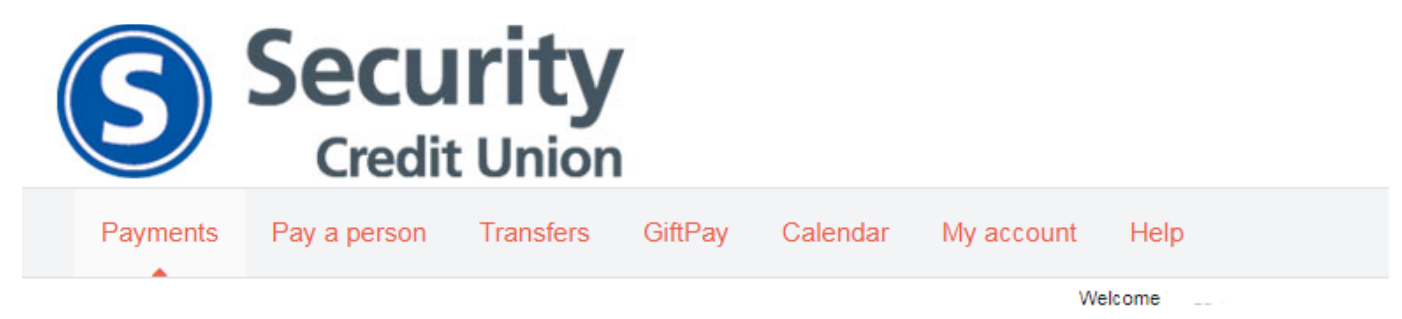

## Payments

| Schedule                                                                                                    |          |        |                        | -       |
|----------------------------------------------------------------------------------------------------|----------|--------|------------------------|---------|
| Add a payee     Add a payee     Add a |          |        |                        |         |
| Display - Category -                                                                                                    |          |        | Payee name or nickname | Search  |
| Pay to                                                                                                    | Pay from | Amount | Payment date           | Actions |

After selecting "Add a payee" on the previous screen, the updated system will ask whether you would like to pay a company, person or another bank or credit union.

For a video of this process, please visit <u>www.securitycu.org/update</u>.

We're going to move forward with paying a company. We select the radio button in front of that option and click "Next".

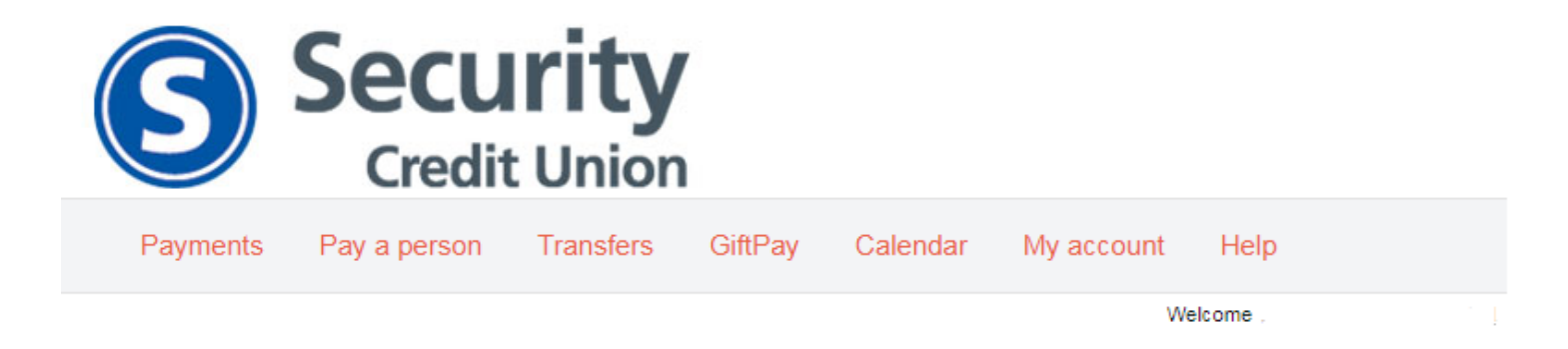

# Add payee

| I need to: | Pay a company (e.g. credit card, utilities or cable) |           |
|------------|------------------------------------------------------|-----------|
|            | Pay a person (e.g. friend or relative)               |           |
|            | Pay a bank or credit union (e.g. mortgage or loan)   |           |
|            |                                                      | Next Back |

Next, enter some basic information regarding the company that you would like to pay. Click "Next" to proceed.

| Security<br>Credit Union               |                            |                                                |
|----------------------------------------|----------------------------|------------------------------------------------|
| Payments Pay a person Transfers GiftPa | y Calendar My account Help |                                                |
|                                        | Welcome .                  | Last login: 12:44 PM on 02/23/2018   🕞 Log out |
| Add payee                              |                            |                                                |
| Who are you trying to pay?             |                            |                                                |
| * Required field                       |                            |                                                |
| Payee name *                           | Hallmark Insurance Agency  |                                                |
| Payee account number *                 | 123456                     |                                                |
| Confirm account number *               | 123456                     |                                                |
| Payee phone number *                   | (810) 695 - 0600           |                                                |
| Payee zip code *                       | 48439 -                    |                                                |
|                                        |                            | Next Back                                      |

The system may then ask for some additional information to make sure that the payment is routed correctly, or this information may be prefilled for well-known companies. Supply the required information in the blank boxes and select the "Next" button, if there are no blank boxes, simply select the "Next" button in the bottom right corner.

| Add | payee |  |
|-----|-------|--|
|-----|-------|--|

| Need more information about Hallmark Insurance Agency |                                                                         |  |  |  |
|-------------------------------------------------------|-------------------------------------------------------------------------|--|--|--|
| * Required field                                      |                                                                         |  |  |  |
| Payee name                                            | Hallmark Insurance Agency                                               |  |  |  |
| Payee account number                                  | 123456                                                                  |  |  |  |
| Payee phone number                                    | 810-695-0600                                                            |  |  |  |
| Payee address *                                       | 11506 S Saginaw St                                                      |  |  |  |
|                                                       |                                                                         |  |  |  |
| Payee city *                                          | Grand Blanc                                                             |  |  |  |
| Payee state                                           | Michigan                                                                |  |  |  |
| Payee zip code                                        | 48439                                                                   |  |  |  |
| Payee nickname *                                      | Hallmark Insurance Agency                                               |  |  |  |
| Default pay from *                                    | CHK Acct: *****67(. *****                                               |  |  |  |
| Category                                              | Unassigned                                                              |  |  |  |
| Name on bill                                          | Add new category Security Credit Union (Name as it appears on the bill) |  |  |  |
|                                                       | Next Back                                                               |  |  |  |

The payee has now been added to the Dashboard.

You can process a "Quick Payment" by typing the amount due into the Amount field, filling in the payment date and clicking "Pay".

We'll show you another way to pay on the next page.

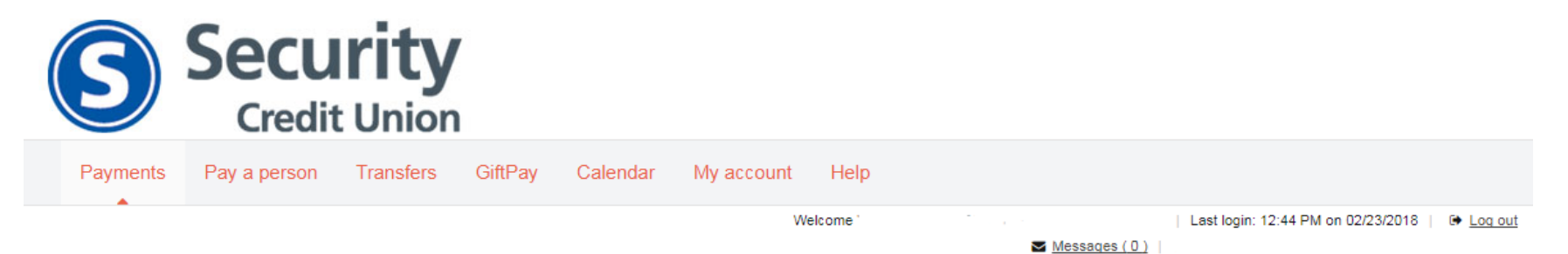

### Payments

| Schedule                |               |         |                 | -                 | Pending -                                     |
|-------------------------|---------------|---------|-----------------|-------------------|-----------------------------------------------|
| Add a payee             |               |         |                 |                   | Processing in next 45 days   <u>View more</u> |
|                         |               |         | -               |                   | Payee                                         |
| Display - Category -    |               |         | Payee name or r | hickname Search   | <b>Total:</b> \$0.00                          |
| Pay to                  | Pay from      | Amount  | Payment date    | Actions           |                                               |
| ⊟ Hallmark Insurance A  | gency *3456   |         |                 |                   | History                                       |
| HALLMARK INSURANCE AGEN | CHK Acct: *** | \$ 0.00 | 03/01/2018      | Pay               | Processed in last 45 days   <u>View more</u>  |
| Check New               |               |         | Process date:   | Make it recurring | Payee                                         |
|                         |               |         | 0212012010      | Add memo/comment  | Total: \$0.00                                 |

You may also pay a payee using the Payee details page, to access the Payee details page, click on the name of the business in the Payees area of the Dashboard.

| Pay to                  | Pay from               | А |
|-------------------------|------------------------|---|
| B Hallmark Insurance A  | gency <sup>*3456</sup> |   |
| HALLMARK INSURANCE AGEN | CHK Acct: ***          | - |

Now, simply enter the amount due, fill in the payment date and click "Pay".

### Payee details

Check

| Hallmark Insurance Agency *3456                              |           |              |                     |
|--------------------------------------------------------------|-----------|--------------|---------------------|
| HALLMARK INSURANCE AGENCY   Edit payee                       |           |              |                     |
| Schedule a payment                                           |           |              | <u>View pending</u> |
| Pay to                                                       | Amount    | Payment date |                     |
| Hallmark Insurance Agency *3456<br>HALLMARK INSURANCE AGENCY | \$ 100.00 | 03/01/2018   | Pay                 |

Process date: 02/23/2018

Pay from: 
CHK Acct: \*\*..\*67' | Memo / Comment | Pay recurring

You will now be taken back to the Dashboard.

Your pending payment will now show on the right side of your screen in the Pending area. You can edit your pending payment there, by clicking the orange "Edit", and change the amount, due date or cancel the payment entirely.

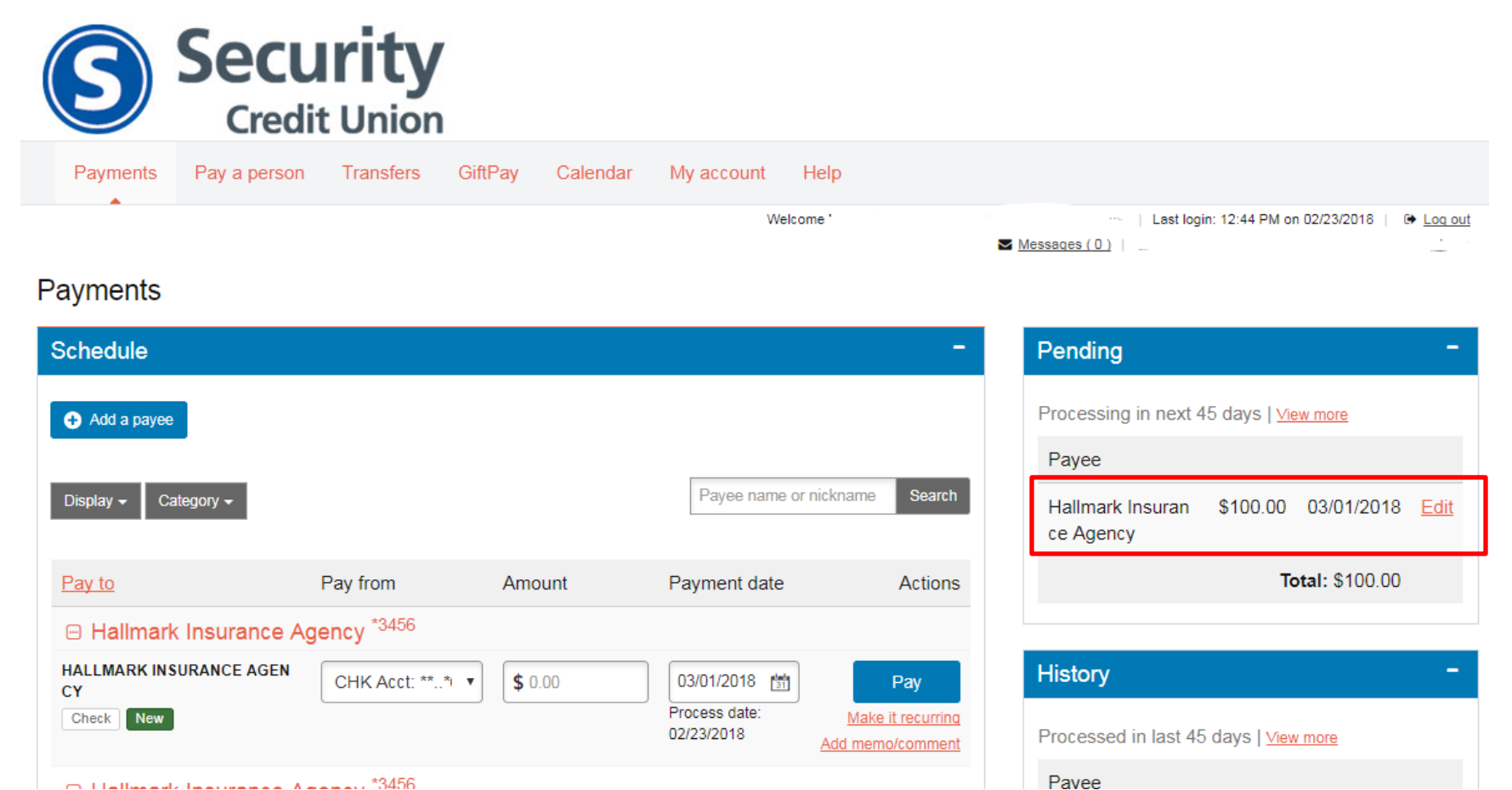

C Liellerert Incomence Agenes: \*3456

After you have scheduled your payment, you can click the name of the payee to access the Payee details page.

| Pay to                                     | Pay from              | А |
|--------------------------------------------|-----------------------|---|
| ∃ Hallmark Insurance A                     | gency <sup>3456</sup> |   |
| HALLMARK INSURANCE AGEN<br>CY<br>Check New | CHK Acct: ***         | [ |

From this page, you can see this pending payment (and all of your other payment history for this payee) on this Payee details page.

| Hallmark Insurance Agency *3456                                       |                            |                         |                                |                              |                                                                                   |
|-----------------------------------------------------------------------|----------------------------|-------------------------|--------------------------------|------------------------------|-----------------------------------------------------------------------------------|
| HALLMARK INSURANCE AGENCY   Edit payee                                |                            |                         |                                |                              |                                                                                   |
| Schedule a payment                                                    |                            |                         |                                |                              | <u>View pending</u>                                                               |
| Pay to                                                                | Amount                     |                         | Payment date                   |                              |                                                                                   |
| Hallmark Insurance Agency *3456<br>HALLMARK INSURANCE AGENCY<br>Check | \$ 0.00                    |                         | 03/01/2018<br>Process date: 02 | /23/2018                     | Pay                                                                               |
|                                                                       |                            | Pay from                | : 🚯 <u>CHK Acct: **</u>        | <u>*67</u>   🖪 <u>Memo /</u> | Comment   Pay recurring                                                           |
| Reminders                                                             |                            |                         |                                |                              | Add reminder                                                                      |
| Delivery method                                                       | Reminder date              |                         | Frequency                      |                              | Actions                                                                           |
|                                                                       | There are no scheduled ren | minders. <u>Add rem</u> | linder                         |                              |                                                                                   |
| Recent activity                                                       |                            |                         |                                |                              | <u>View pending   View history</u>                                                |
| Pay to                                                                | Pay from                   | Amount                  | Process date                   | Deliver by                   | Additional items                                                                  |
| Hallmark Insurance Agency *3456                                       | CHK Acct: *****67          | \$100.00                | 2/23/2018                      | 3/1/2018                     | Conf. #9<br>Frequency: One time<br>Delivery: Standard<br>Status: <i>Scheduled</i> |

# Pavee details

Going back to the Dashboard page, you can easily see whether a payment will be made electronically or via a check by looking under the payee name.

For payees where a check must be mailed, you can set up a recurring payment by clicking "Make it recurring". Please visit our website at <u>www.securitycu.org/update</u> for a video walk-through of this process.

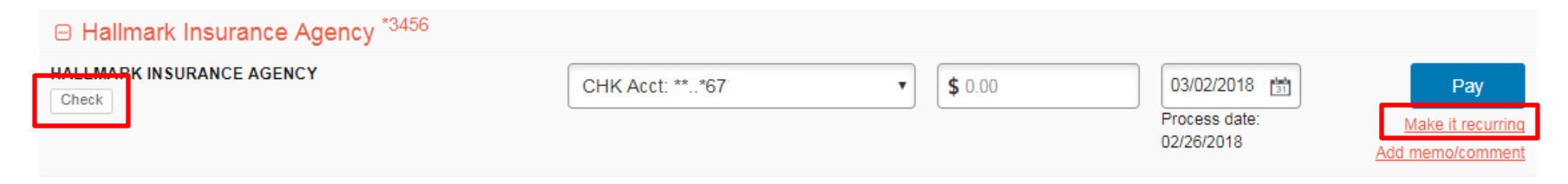

For payees that are sent electronically, you will also be able to set up a recurring payment by clicking "Make it recurring". Please visit our website at <u>www.securitycu.org/update</u> for a video walk-through of this process. For electronic payments, you can also set up a rushed payment by selecting "Rush delivery". Only electronic payments can be rushed at this time.

| □ *0607 |                 |           |               |                   |
|---------|-----------------|-----------|---------------|-------------------|
|         | CHK Acct: ***67 | ▼ \$ 0.00 | 02/27/2018    | Pay               |
|         |                 |           | Process date: | Rush delivery     |
|         |                 |           | 02/26/2018    | Make it recurring |
|         |                 |           |               | Add comment       |

#### **Pay a Person**

You can also choose to pay a person by sending them an email link to money, by direct depositing money into their account or by mailing them a check. If you would like to pay a business, please see our "Add a payee" section beginning on page 3 of this guide.

For a walk-through video of this process, please visit <u>www.securitycu.org/update</u>.

Let's proceed with sending money via email. Select the proper radio button and press "Next".

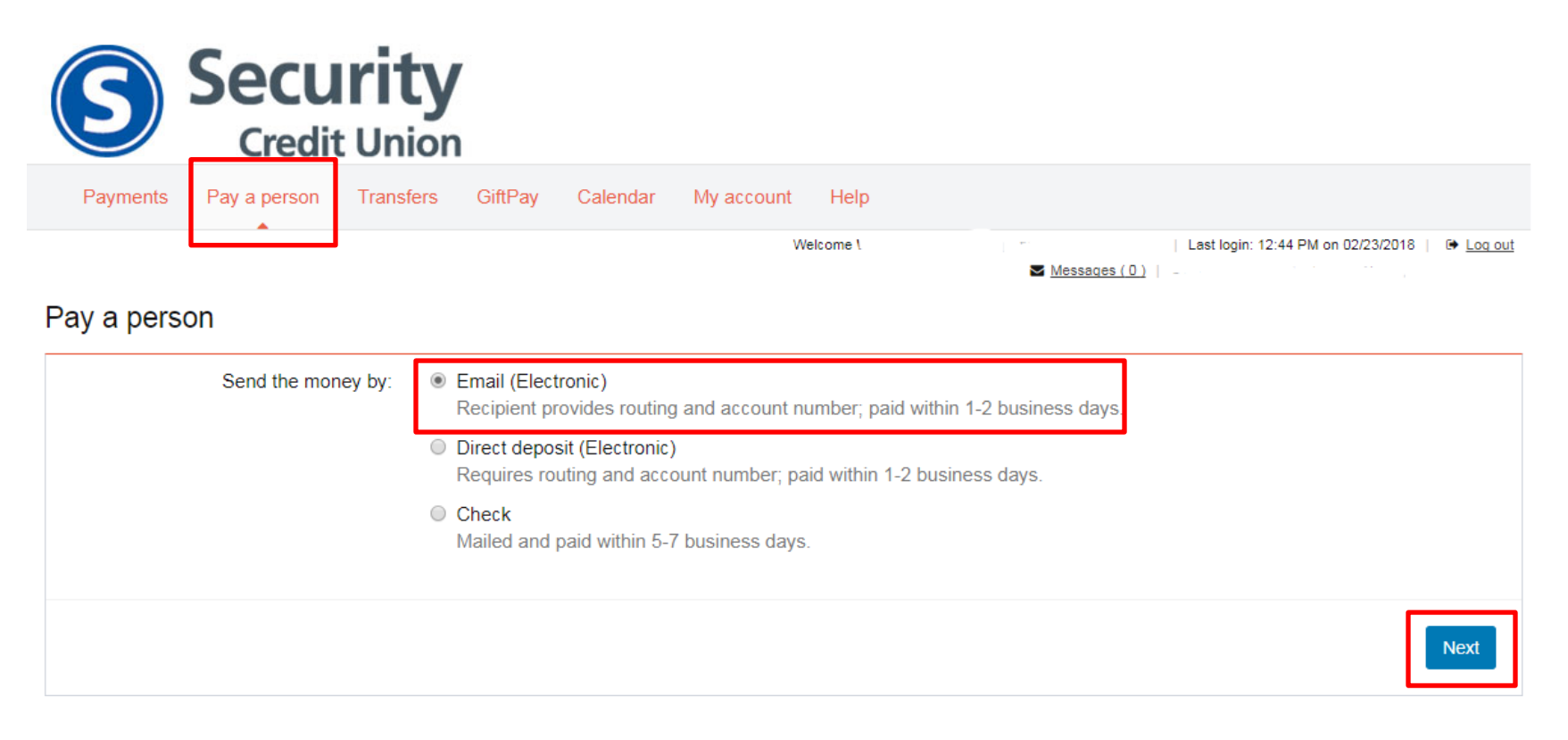

You will be asked to enter the information below. When complete, press "Next".

| Who are you paying?   |                    |  |
|-----------------------|--------------------|--|
| * Required field      |                    |  |
| Payee first name *    | John               |  |
| Payee last name *     | Smith              |  |
| Payee email address   | jsmith@me.com      |  |
| Confirm email address | jsmith@me.com      |  |
| Payee phone number    | (810)235 - 2322    |  |
| Payee nickname *      | John               |  |
| Default pay from *    | CHK Acct: *****67: |  |
| Category              | Unassigned         |  |
|                       | Add new category   |  |
|                       |                    |  |

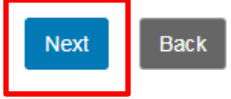

Next, you will be asked to create a keyword. You must give this keyword to the person you are paying as it will need to be entered by them to receive the money you are sending. Choose a keyword that both of you will be able to remember however please use a more secure password than the one in our example.

| Create a keyword for John                                                               |                                                                                      |                   |         |
|-----------------------------------------------------------------------------------------|--------------------------------------------------------------------------------------|-------------------|---------|
| The Keyword is a password you create for John. They wi<br>keyword with John right away. | ill use this password when accessing our secure website to submit account informatio | n. Be sure to sha | are the |
| * Required field                                                                        |                                                                                      |                   |         |
| Keyword *                                                                               | Password1                                                                            |                   |         |
| Confirm keyword *                                                                       | Password1                                                                            |                   |         |
|                                                                                         | John access will be locked after 3 failed login attempts                             |                   |         |
|                                                                                         |                                                                                      |                   |         |
|                                                                                         |                                                                                      | Next              | Back    |

We'll come back to this in a minute, but first, we would like to show you what happens if you select to send the funds to someone else's account or by check.

If you have chosen to send the money via Direct Deposit, choose that radio button and press "Next".

# Pay a person

| Send the money by: | <ul> <li>Email (Electronic)<br/>Recipient provides routing and account number; paid within 1-2 business days.</li> </ul> |
|--------------------|----------------------------------------------------------------------------------------------------|
|                    | <ul> <li>Direct deposit (Electronic)<br/>Requires routing and account number; paid within 1-2 business days.</li> </ul>  |
|                    | Check<br>Mailed and paid within 5-7 business days.                                                                       |
|                    | Next                                                                                                    |

The system will now ask for some information about the person you would like to send money to. All fields are required. When they are complete, press "Next".

| Who are you paying?      |                   |   |
|--------------------------|-------------------|---|
| * Required field         |                   | _ |
| Payee first name *       | John              |   |
| Payee last name *        | Smith             |   |
| Payee phone number *     | (810)235 - 2322   |   |
| Payee account number *   | 123456789         |   |
| Confirm account number * | 123456789         |   |
| Payee routing number *   | 272480115         |   |
| Confirm routing number * | 272480115         |   |
| Payee account type *     | Checking •        |   |
| Payee nickname *         | Johnny            |   |
| Default pay from *       | CHK Acct: *****67 |   |
| Category                 | Unassigned •      |   |
|                          | Add new category  | J |

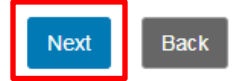

If you would like to send money via check, choose that radio button and press "Next".

# Pay a person

| Send the money by: | <ul> <li>Email (Electronic)<br/>Recipient provides routing and account number; paid within 1-2 business days.</li> </ul>     |
|--------------------|----------------------------------------------------------------------------------------------------|
|                    | <ul> <li>Direct deposit (Electronic)</li> <li>Requires routing and account number; paid within 1-2 business days.</li> </ul> |
|                    | Check<br>Mailed and paid within 5-7 business days.                                                                           |
|                    | Next                                                                                                    |

As before, the system requires that you enter some information regarding the person you would like to pay. Enter the required information and press "Next".

| Who are you paying?    |                    |  |
|------------------------|--------------------|--|
| * Required field       |                    |  |
| Payee first name *     | John               |  |
| Payee last name *      | Smith              |  |
| Payee phone number *   | (810)235 - 2322    |  |
| Payee address *        | 1234 Main St       |  |
|                        |                    |  |
| Payee city *           | Grand Blanc        |  |
| Payee state *          | MI                 |  |
| Payee zip code *       | 48439 -            |  |
| Payee account number   | 123456789          |  |
| Confirm account number | 123456789          |  |
| Payee nickname *       | John (Landlord)    |  |
| Default pay from *     | CHK Acct: ****67 . |  |
| Category               | Unassigned •       |  |
|                        | Add new category   |  |

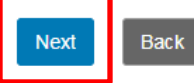

For all three payment and delivery methods, as an additional layer of security, the system will send you an activation code so you can add the payee. You may select any of the contact methods that are on file. If you need to update your contact methods, you may do that in the "My account" section of Bill Pay.

Select the radio button for the method you would like to use and press "Next".

| First time payee activation for John                                                                                   |                                                                                                    |           |
|----------------------------------------------------------------------------------------------------|----------------------------------------------------------------------------------------------------|-----------|
| * Required field<br>For security purposes, a one-time activation code is requ<br>Delivery method for activation code * | <ul> <li>wired before being able to schedule payments to this payee.</li> <li>Work phone:</li> <li>Primary email:</li> </ul> |           |
|                                                                                                    |                                                                                                    | Next Back |

After you receive the activation code, enter it in the box and press "Next".

| First time payee activation for                                                            |                           |      |      |
|--------------------------------------------------------------------------------------------|---------------------------|------|------|
| * Required field<br>Your activation code is being sent to (810)<br>Enter activation code * | Click here to resend code | ]    |      |
|                                                                                            |                           | Next | Back |

The system will now take you back to the Dashboard and your list of payees. You will see this new person has been added to the list. You will have payment options on the right such as the ability to make the payment recurring, add a comment or note to the payment. Now that this person has been added, you may pay them in the same manner as we described above beginning on page 7.

| Schedule                     |                   |                |                        | -                                                            |
|------------------------------|-------------------|----------------|------------------------|--------------------------------------------------------------|
| + Add a payee                |                   |                |                        |                                                              |
| Display - Category -         |                   | F              | Payee name or nickname | Search                                                       |
| Pay to                       | Pay from          | Amount         | Payment date           | Actions                                                      |
| 🖂 John                       |                   |                |                        |                                                              |
| JOHN SMITH<br>Electronic New | CHK Acct: ***67 • | <b>\$</b> 0.00 | MM/DD/YYY              | Pay<br>Make it recurring<br>Add comment<br>Add personal note |

## Transfers

To set up transfers from another financial institution into your SCU account, select "Transfers" from the top menu. Then select "Add Account".

| Payments | Pay a person | Transfers | GiftPay | Calendar | My account | Help |
|----------|--------------|-----------|---------|----------|------------|------|
|          |              |           |         |          |            |      |

# Transfers

| Accounts             |                   |             |            |                                         |
|----------------------|-------------------|-------------|------------|-----------------------------------------|
|                      |                   |             |            |                                         |
| From                 | То                | Amount      | Date       | Actions                                 |
| Select from account  | Select to account | nt 🔻 💲 0.00 | MM/DD/YYYY | Make it recurring           Add comment |
| Add another transfer | <u>entry</u>      |             |            |                                         |
|                      |                   |             | Review     | Submit transfer                         |
| View pending   Vie   | ew history        |             |            |                                         |

You will next be asked to enter information for the other account, then please select "Next". You will also be asked to confirm the information you entered.

#### Add account

| * Required field         |                               |   |
|--------------------------|-------------------------------|---|
| Account holder name      | (                             |   |
| Account nickname *       | Son's Account                 |   |
| Account type *           | Checking                      |   |
| Routing number *         | 123456789                     |   |
| Confirm routing number * | 123456789                     |   |
| Account number *         | 987654321                     |   |
| Confirm account number * | 987654321                     |   |
| Category                 | Unassigned   Add new category |   |
|                          |                               | · |
|                          |                               |   |

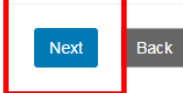

Next, as an additional layer of security, the system will send you an activation code so you can add activate the account. You may select any of the contact methods that are on file. If you need to update your contact methods, you may do that in the "My account" section of Bill Pay. After the account has been activated, you will be able to transfer funds from the other account. Select the radio button (only select one) that corresponds with the method you would like to use and click "Next".

| One time activation for Son's Account                                                                                            |           |
|----------------------------------------------------------------------------------------------------|-----------|
| For security purposes, a one-time activation code is required.<br>Delivery method for activation code * Phone:<br>Primary email: |           |
|                                                                                                    | Next Back |

Enter the activation code you receive and the account will be added for transfers.

| One time activation for Son's Checking                                                          |                           |             |
|-------------------------------------------------------------------------------------------------|---------------------------|-------------|
| * Required field<br>Your activation code is being sent to the second<br>Enter activation code * | Click here to resend code |             |
|                                                                                                 |                           | Submit Back |

Once the account has been added, you will see it on your transfers page. To transfer money, simply select the From and To accounts from the drop-down boxes and enter an amount and payment date, then press "Submit transfer". You may also schedule a recurring payment by selecting "Make it recurring". On the right side of the page you will see a listing of your available Transfer accounts. To edit or delete an account, simply select the "Edit" button and follow the prompts.

### Transfers

| Accounts           |                 |           |            |            |                                     | Transfer accounts           |             |
|--------------------|-----------------|-----------|------------|------------|-------------------------------------|-----------------------------|-------------|
| + Add account      |                 |           |            |            |                                     |                             |             |
| From               | То              | Amount    | Date       |            | Actions                             | ξ                           |             |
| CHK Acct: *6 🔻     | Son's Che * 🔻   | \$ 100.00 | 02/28/2018 | Mak<br>A   | <u>e it recurring</u><br>dd comment | <u>Son's Checking</u><br>To | <u>Edit</u> |
| Add another transf | <u>er entry</u> |           |            |            |                                     | CHK Acct: *****67'          | <u>Edit</u> |
|                    |                 |           | Review     | Submit tra | ansfer                              | From                        |             |

## GiftPay

One new feature that has come from our update is the ability to send a "gift" through Bill Pay. To send a gift, select "GiftPay" from the options at the top of the page. To add a new gift recipient, select "Add recipient".

| Payments             | Pay a person | Transfers      | GiftPay              | Calendar    | My account | Help |     |
|----------------------|--------------|----------------|----------------------|-------------|------------|------|-----|
|                      |              |                |                      | ١           | Welcome .  |      | Me: |
|                      |              |                |                      |             |            |      |     |
| GiftPay              |              |                |                      |             |            |      |     |
| + Add recipient      |              |                |                      |             |            |      |     |
| Display <del>-</del> |              |                |                      |             |            |      |     |
|                      | ١            | íou have no re | ecipients. <u>Ad</u> | d recipient |            |      |     |
| View pending         | View history |                |                      |             |            |      |     |

You will also be asked one, of a variety of challenge questions to proceed. Please answer the question and press "Submit".

| Challenge prompt                     |        |
|--------------------------------------|--------|
| * Required field                     |        |
| Maternal grandmother's maiden name * |        |
|                                      |        |
|                                      |        |
|                                      | Submit |

Next, you will set up the type of gift you are sending. You are able to send a gift check or donation check. Descriptions of the two types are below and will always appear on screen. For now, we're going to proceed with setting up a gift check. Select the correct radio button and press "Next".

### Add recipient

### What kind of GiftPay are you sending?

#### Gift checks

If you're the gift-giving type, make it easy for you and special for them. Send a gift check with a personalized message designed for birthdays, new babies, weddings, graduations, anniversaries, or just because for only \$0.00.

#### Donations

Show you care by giving a gift that doesn't end. Send a donation to your favorite charity or organization in honor or memory of someone special for only \$0.00. You can send a personalized message about your donation using up to 4 email addresses and receive a copy for tax purposes. If you wish to send a standard donation without these features, <u>click here</u> to add your charity and schedule as a payment at no additional cost.

| Gift check     Gift check     Gift check |  |
|----------------------------------------------------------------------------------------------------|--|
| Donation                                                                                                    |  |

You will then need to complete the following information regarding your gift recipient. Once all fields are completed (fields with an asterisk are required, other fields are optional), press "Next".

| Tell us about your gift recipient |              |           |
|-----------------------------------|--------------|-----------|
| * Required field                  |              | _         |
| First name *                      |              |           |
| Middle name                       |              |           |
| Last name *                       |              |           |
| Payee address *                   |              |           |
|                                   |              |           |
| Payee city *                      |              |           |
| Payee state *                     | Select State |           |
| Payee zip code *                  | -            |           |
|                                   |              | Next Back |

You will then be asked to review the information you've added. If it is all correct, press "Submit". If not, select "Edit", correct the information and repeat the process.

| Review your gift recipient |                     |
|----------------------------|---------------------|
| First name                 | Food Bank           |
| Middle name                |                     |
| Last name                  | of Eastern Michigan |
| Payee address              | 2300 Lapeer Rd      |
|                            |                     |
| Payee city                 | Flint               |
| Payee state                | MI                  |
| Payee zip code             | 48503 -             |
|                            | Submit              |
|                            | Subhik              |

Once the recipient is added, they will display on the GiftPay page. Select "Send gift" to send them a check.

| GiftPay                       |                                    |           |
|-------------------------------|------------------------------------|-----------|
| Add recipient                 |                                    |           |
| Display 🗸                     |                                    |           |
| Food Bank of Eastern Michigan | Last sent: N/A<br>Gift amount: N/A | Send gift |
| View pending   View history   |                                    |           |
|                               |                                    |           |

Complete the information on the Send gift check page to send a gift check. Once all fields have been completed, select "Next".

| * Required field             | Food Bank of Eastern Michigan |           |
|------------------------------|-------------------------------|-----------|
| From *                       | CHK Acct: ***67'              |           |
| Amount *                     | \$ 100.00                     |           |
| GiftPay fee                  | \$ 0.00                       |           |
| Date *                       | 03/01/2018                    |           |
| Please select the occasion * | Just Because                  |           |
|                              |                               | Next Back |

Send gift check

You will also have the ability to enter some messages to appear with the check.

| Create your message    |                                                         |           |
|------------------------|---------------------------------------------------------|-----------|
| * Required field       |                                                         |           |
| Opening message *      |                                                         |           |
| Personalized message * |                                                         |           |
|                        |                                                         |           |
|                        |                                                         |           |
|                        | (Maximum characters: 300) You have 300 characters left. |           |
| Closing message *      |                                                         |           |
|                        |                                                         |           |
|                        |                                                         | Next Back |

Finally, you will be asked to verify the information you have entered. If all of the information is correct, please select "Submit".

Gift check information

| То             | Food Bank of Eastern Michigan                                           |
|----------------|-------------------------------------------------------------------------|
| Amount         | \$ 100.00                                                               |
| GiftPay fee    | \$ 0.00                                                                 |
| Process date   | 2/26/2018                                                               |
| Deliver by     | 3/1/2018                                                                |
| Memo           | (Maximum characters: 25) Memos will appear at the bottom of your check. |
| Return address | FLINT, MI 48503                                                         |

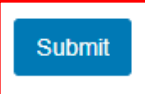

The process to send a donation is similar. Select the correct radio button and click "Next".

#### What kind of GiftPay are you sending?

#### Gift checks

If you're the gift-giving type, make it easy for you and special for them. Send a gift check with a personalized message designed for birthdays, new babies, weddings, graduations, anniversaries, or just because for only \$0.00.

#### Donations

Show you care by giving a gift that doesn't end. Send a donation to your favorite charity or organization in honor or memory of someone special for only \$0.00. You can send a personalized message about your donation using up to 4 email addresses and receive a copy for tax purposes. If you wish to send a standard donation without these features, <u>click here</u> to add your charity and schedule as a payment at no additional cost.

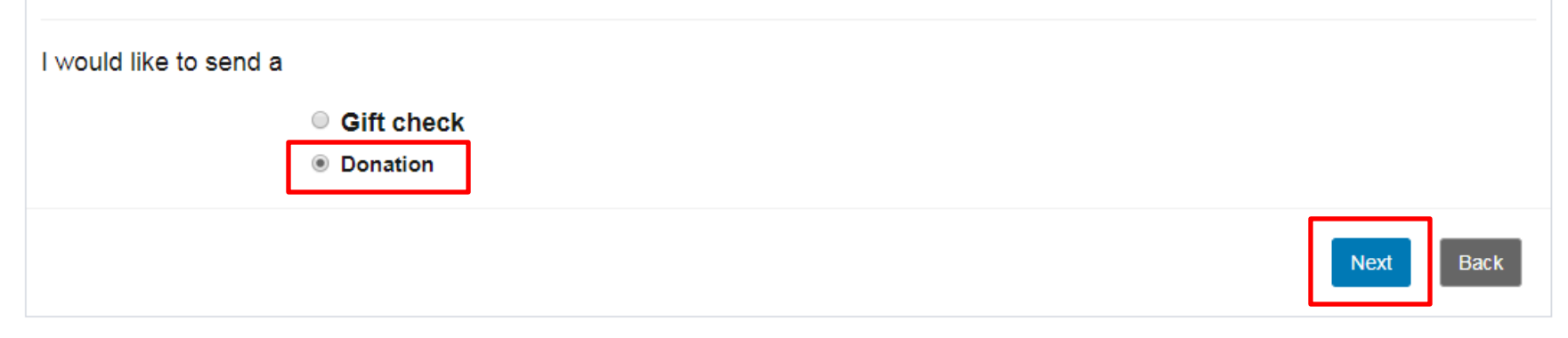

Add information regarding your charity and click "Next". The system will have you review the information regarding your charity before adding it.

| Tell us about your charity |                               |           |
|----------------------------|-------------------------------|-----------|
| * Required field           |                               | -         |
| Charity name *             | Food Bank of Eastern Michigan |           |
| Payee address *            | 2300 Lapeer Rd                |           |
|                            |                               |           |
| Payee city *               | Flint                         |           |
| Payee state *              | MI                            |           |
| Payee zip code *           | 48503 -                       |           |
|                            |                               | Next Back |

Once the recipient has been added, it will appear on the GiftPay page, select "Send donation" to send a donation.

| GiftPay                                          |                                        |               |
|--------------------------------------------------|----------------------------------------|---------------|
|                                                  |                                        |               |
| Display 🗸                                        |                                        |               |
| Food Bank of Eastern Michigan Donation check New | Last sent: N/A<br>Donation amount: N/A | Send donation |

Complete the required fields to send a donation. You can also choose to send the gift in honor of someone else, request an acknowledgement of the donation and create a personalized email to be sent with your donation. When you are finished, press "Next".

### Send donation

| * Required field                                                               |                               |      |
|--------------------------------------------------------------------------------|-------------------------------|------|
| То                                                                             | Food Bank of Eastern Michigan |      |
|                                                                                | Donation check                |      |
| From *                                                                         | CHK Acct: ***67               | •    |
| Amount *                                                                       | \$ 100.00                     |      |
| GiftPay fee                                                                    | \$0.00                        |      |
| Date *                                                                         | 03/01/2018                    | Ċ    |
|                                                                                | Process date 02/26/2018       |      |
| Send in recognition of someone? *                                              | In Honor of  A Loved One      |      |
| Request an acknowledgement of my donation? *                                   | ○ Yes   No                    |      |
| Create a personalized email to someone to notify them regarding my donation? * | Yes ◎ No     No               |      |
|                                                                                |                               | Nevt |

If you have selected to have your donation acknowledged, complete the fields below using your contact information. When you are finished, click "Next".

| Acknowledgement request |              |      |
|-------------------------|--------------|------|
| * Required field        |              |      |
| First name *            | John         |      |
| Last name *             | Smith        |      |
| Address *               | 1234 Main St |      |
|                         |              |      |
| City *                  | Grand Blanc  |      |
| State *                 | MI           |      |
| Payee zip code *        | 48439 -      |      |
|                         |              | Next |
|                         |              | Dack |

If you have chosen to send a personalized email, complete the information on the page. You can also choose to disclose the amount of your donation in the email and receive a copy of the email. Fields with an asterisk are required. When complete, press "Next".

| Personalized email |                                                         |           |
|--------------------|---------------------------------------------------------|-----------|
| * Required field   |                                                         |           |
| Recipient email *  | contactus@securitycu.org                                |           |
| Email              |                                                         |           |
| Email              |                                                         |           |
| Email              |                                                         |           |
| Options            | ✓ Disclose donation amount                              |           |
|                    | Send me a copy                                          |           |
| Email opening *    | Dear Sir or Madam                                       |           |
| Message *          | A donation has been made to your organization.          |           |
|                    | (Maximum characters: 300) You have 254 characters left. |           |
| Email closing *    | Thank you for helping feed hungry people.               |           |
|                    |                                                         | Next Back |

You will then be asked to review the details of your donation.

If you requested an acknowledgement, your information will appear at the top of the page.

| Review your donation                                                          |                                                     |
|-------------------------------------------------------------------------------|-----------------------------------------------------|
| Requested acknowledgement                                                     |                                                     |
| To address                                                                    | John Smith<br>1234 Main St<br>Grand Blanc, MI 48439 |
| Followed by your personalized email information if you requested one be sent. |                                                     |

| Review your donation |                                                                                         |
|----------------------|-----------------------------------------------------------------------------------------|
| Personalized email   |                                                                                         |
|                      |                                                                                         |
| То                   | contactus@securitycu.org                                                                |
| Subject              | Donation from                                                                           |
| Message              | A donation has been made to the Food Bank of Eastern Michigan in the amount of \$100.00 |
|                      | Dear Sir or Madam                                                                       |
|                      | A donation has been made to your organization.                                          |
|                      | Thank you for helping feed hungry people.                                               |
|                      |                                                                                         |
|                      |                                                                                         |

Finally, you will be asked to verify the information of the donation itself. If all of the information is correct, please select "Submit". If not, please choose "Back" and adjust the information as necessary.

Donation check information

| Food Bank of Eastern Michigan                                        |
|----------------------------------------------------------------------|
| \$100.00                                                             |
| \$ 0.00                                                              |
| 2/26/2018                                                            |
| 3/1/2018                                                             |
| (Maximum characters: 25) Memos annear at the bottom of your check    |
| (maximum enaracters, 25) mentos appear at are solten or your encert. |
| FLINT, MI 48503                                                      |
|                                                                      |

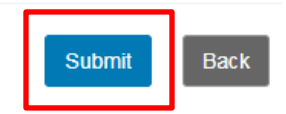

For other features, please reference our demo videos at <u>www.securitycu.org/update</u>, click the "Help" link at the top of your Bill Pay dashboard or contact a Security Credit Union representative by phone at (810) 235-2322.

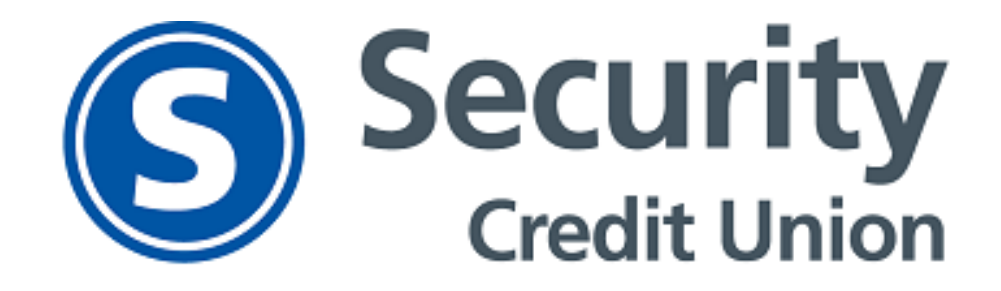

Dedicated. Secure. Trusted.